## <確認資料>R3.12

## 学校を欠席・遅刻する時の連絡方法

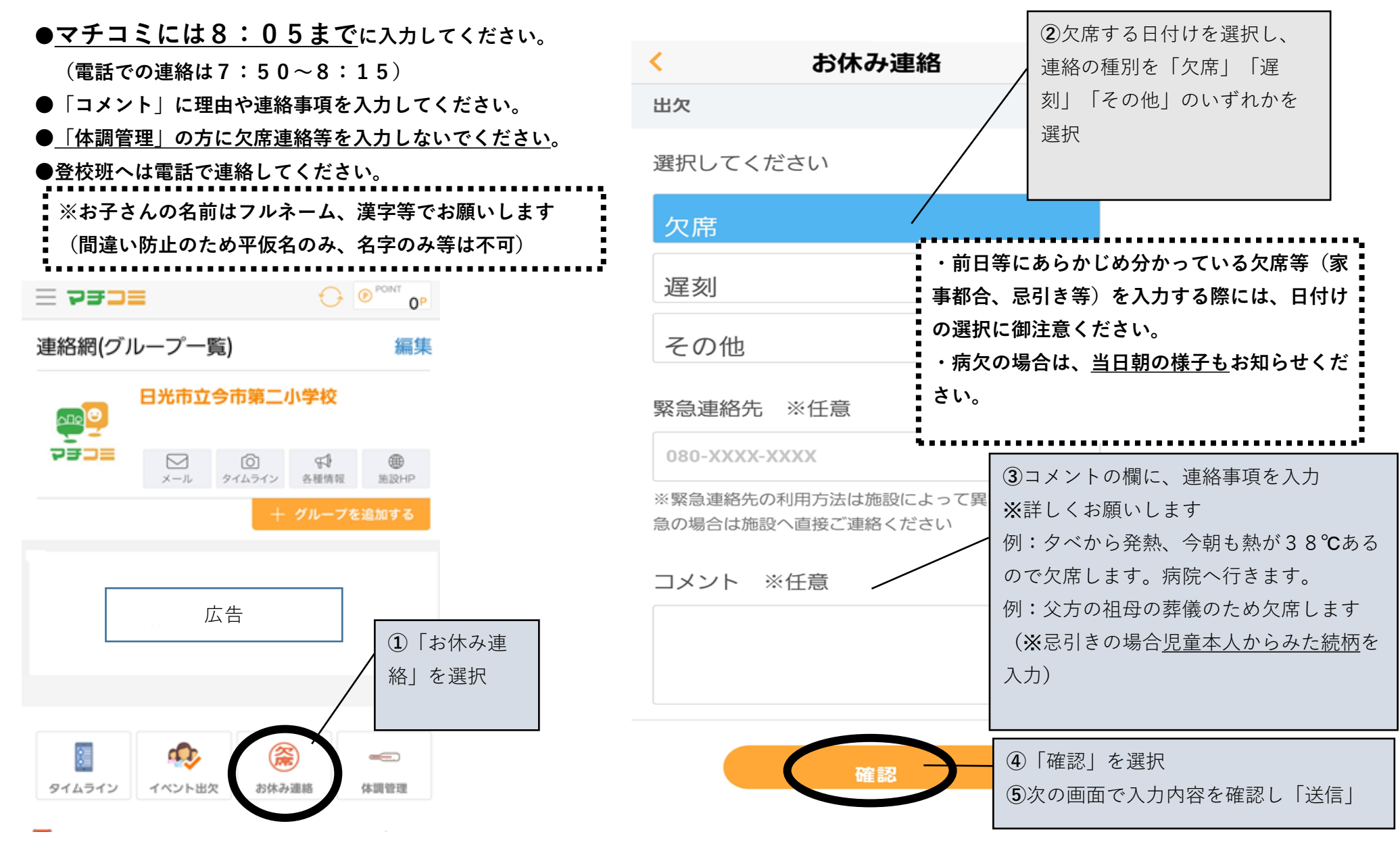

※保護者の方へ

マチコミ欠席入力、体温入力についての確認資料です。入 力方法等、御確認いただけますようお願い申し上げます。

## 体温・健康観察 結果の入力方法 ●毎日8:05までにマチコミに入力してください。 欠席する場合にも入力してください。 【 ※お子さんの名前はフルネーム、漢字等でお願いします(間違い防止のため平仮名のみ、名字のみ等は不可) 初めての場合、年度初めは、まずお子さんの情報を登録・確認 体調管理 ※フルネーム、漢字等で、氏名の間を一つ空ける。 ②入力するお子さ ※一桁の出席番号は、01、02…のように0をつける。 体調管理 んの名前を選択 「番」は不要、空白は入れない。 日光市立今市第二小学校 午 紹 ※必ず「保存」を押す。 日光 太郎 ※一度登録すれば、毎回登録する必要はありません。 登録情報の変更は、体温入力画面からできます。 体調管理とは (3)計測した体温を選択 < 体調管理 - 7335 お子椅 < 体調管理 $\odot$ お子様の登録 連絡網(グループ一覧) 編集 入力されたデータは施設管理者も閲覧できま す。 04/24(金) 日光 太郎 日光市立今市第二小学校 施設 ഫെ 体温 今市第一小学校 7332 $\square$ () A メール タイムライン 各種情報 施設HP グループ 36.3 十 グループを追加する 〇年牛 症状 クラス・組など (例)1年1組 ④症状について選択。 (1)「体調管理」を 普段通り 〇年〇組〇〇 他に症状があれば下の 異変がある 選択 お子様の名前 欄に入力 日光 太郎 他に症状があれば記入 (斋) (5)「保存」を押す タイムライン イベント出欠 お休み連絡